## Join a Google Classroom Students ONLY

- 1. Go to google.com
- 2. Click on 9 dots
- 3. Click on google classroom

$$+$$

- 4. Click on sign on the top of the screen
- 5. Click Join class
  - a. You will also have to join each special area teacher's classes
- 6. Put the class code in
  - a. You will not need the class code to join the class again